## Szanowni Państwo,

Prosimy o szczegółowe zapoznanie się z instrukcją jak krok po kroku złożyć ofertę za pośrednictwem Systemu składania wniosków Ministerstwa Zdrowia.

- 1. Zamieszczone na <u>stronie internetowej Ministerstwa Zdrowia</u> ogłoszenia o konkursie ofert mają charakter informacyjny. Załączniki do ogłoszenia zostały udostępnione wyłącznie do wglądu w formacie PDF mowa o załączniku nr 1 pn. Szczegółowy opis celów i elementów oraz oczekiwanych efektów zadania, załączniku nr 2 pn. Formularz ofertowy, załączniku nr 3 pn. Pełnomocnictwo, załączniku nr 4 pn. Ogólne Warunki Umowy, załączniku nr 5 pn. Wykaz kosztów referencyjnych, załączniku nr 6 pn. Poradniki opracowane przez Zespół roboczy ds. prewencji samobójstw i depresji przy Radzie ds. Zdrowia Publicznego Ministerstwa Zdrowia i załączniku nr 7 pn. Wymagania bezpieczeństwa dla aplikacji www.
- 2. W celu pobrania edytowalnej wersji załącznika nr 2 i/ lub załącznika nr 3 oraz złożenia oferty należy zalogować się na platformę dedykowaną do składania ofert: <u>https://konkursy.mz.gov.pl/</u>.

|                                                                              | Logowanie Rejestracja Instrukcja obsługi                               |
|------------------------------------------------------------------------------|------------------------------------------------------------------------|
| System składania wniosków<br>Logowanie za pomocą hasła                       | Inne sposoby logowania                                                 |
| E-mail                                                                       | Zaloguj przy pomocy Profilu Zaufanego                                  |
| Haslo                                                                        |                                                                        |
| Zaloguj<br>Zapomniałeś hasia?                                                |                                                                        |
| _                                                                            |                                                                        |
| Zar                                                                          | ejestruj się                                                           |
| Pobierz re                                                                   | egulamin serwisu                                                       |
|                                                                              |                                                                        |
| Fundusze<br>Europejskie<br>Wiedza Edukacja Rozwój<br>Rzeczpospolit<br>Polska | a Unia Europejska<br>Ministerstwo Zdrowia Europejski Fundusz Społeczny |

3. Instrukcja, w której można znaleźć informacje dotyczące obsługi Systemu składania wniosków, w tym sposobu dokonania rejestracji oraz składania i uzupełniania wniosku znajduje się pod tym adresem: https://konkursy.mz.gov.pl/assets/files/Instrukcja\_uzytkownika.pdf.

UWAGA! Aby złożyć ofertę za pośrednictwem Systemu składania wniosków należy posiadać profil zaufany oraz kwalifikowany podpis elektroniczny.

4. Po zalogowaniu się użytkownik Systemu składania wniosków zostanie automatycznie przekierowany na stronę, na której będą znajdowały się odnośniki do wszystkich naborów, jakie obecnie są prowadzone. Kolorem czerwonym zaznaczono przykładowy nabór, prowadzony w ramach programu polityki zdrowotnej pn. Program Profilaktyki i Leczenia Chorób Układu Sercowo-Naczyniowego POLKARD na lata 2017-2020.

Aby przejść na stronę naboru należy wybrać polecenie "Złóż wniosek".

| CSIC<br>///7.          | Z<br>Ministerstwo<br>Idrowia                                                                                                    | Wnio         | ski               |         |                  | Instrukcja obsługi 🛛 🖬 🗤 🗤 🗤                                                                                                    |
|------------------------|----------------------------------------------------------------------------------------------------|--------------|-------------------|---------|------------------|----------------------------------------------------------------------------------------------------|
| System sl<br>Twoje wni | kładania wnios<br>ioski                                                                                                    | sków         |                   |         |                  | Aktualne nabory                                                                                                    |
|                        | Nabór                                                                                                    | Uzupełnienie | Czas utworzenia ↓ | Wysłany | Czas w           | Nazwa                                                                                                    |
| Akcja 🕶                | Doposażenie w<br>aparaty USG z<br>możliwością<br>echokardiografii<br>celem<br>diagnozowania<br>i leczenia<br>chorób układu<br>krążenia w roku<br>2020 | Nie          | 2020-05-05 15:02  | Tak     | 2020-0:<br>15:04 | Doposażenie w aparaty USG z możliwością echokardiografii celem<br>diagnozowania i leczenia chorób układu krążenia w roku 2020   Złóż wniosek     Konkurs dla placówek POZ nr 1/POZ/2019 - Dostępność Plus dla<br>zdrowia   Złóż wniosek     Konkurs dla szpitali nr 1/SZP/2020 - Dostępność Plus dla zdrowia   Złóż wniosek     Konkurs ofert Monitorowanie stanu zdrowia jamy ustnej populacji<br>polskiej w latach 2016-2020   Złóż wniosek     Tworzenie grup wsparcia dla osób z otyłością - Narodowy Program   Złóż wniosek |
| Akcja 🗸                | Konkurs ofert<br>Monitorowanie<br>stanu zdrowia<br>jamy ustnej                                                                                        | Nie          | 2020-04-29 14:53  | Nie     |                  | Zdrowia                                                                                                    |

5. Po wyborze właściwego postępowania konkursowego użytkownik zostanie przekierowany na stronę naboru, z której możliwe będzie pobranie wszystkich niezbędnych załączników. Na poniższej grafice kolorem czerwonym wskazano miejsce, w którym znajduje się plik w formacie ZIP, zawierający m.in. edytowalne wersje załączników do ogłoszenia o konkursie ofert.

| Ministerstwo Zdrowia                                                                                                    |  |  |  |  |  |  |
|----------------------------------------------------------------------------------------------------|--|--|--|--|--|--|
| Na podstawie art. 48 ust. 1 i 5 oraz art. 48b ust. 1 w zw. z ust. 2 ustawy z dnia 27 sierpnia 2004 r. o świadczeniach opieki zdrowotnej finansowanych ze środków publicznych (Dz. U. z 2019 r. poz.<br>1373, z późn. zm.). Minister Zdrowia ogłasza konkurs ofert na wybór realizatora program u polityki zdrowotnej pn. Program Profilaktyki i Leczenia Chorób Układu Sercowo-Naczyniowego POLKARD<br>na lata 2017-2020 w zakresie zadania: doposażenie w aparaty USG z możliwością echokardiografii celem diagnozowania i leczenia chorób układu krążenia w roku 2020.<br>Oferent może się ubiegać o przyznanie środków publicznych na zakup <u>maksymalnie 1 sztuki sprzętu</u> . |  |  |  |  |  |  |
| Maksymalna kwota środków publicznych, jaka może zostać przyznana w ramach postępowania wynosi 250 000 zł.                                                                                                    |  |  |  |  |  |  |
| Termin składania ofert do 4 czerwca 2020 r. do godz. 23.59.                                                                                                    |  |  |  |  |  |  |
| Szczegółowe informacje znajdują się w Ogłoszeniu o konkursie ofert.                                                                                                    |  |  |  |  |  |  |
| Wyjaśnienia w zakresie treści ogłoszenia o konkursie ofert oraz w zakresie treści oferty udzielane będą w dni robocze w godzinach 10.00-12.00 pod<br>numerami telefonów 882-358-828, 882-358-855, 882-358-613, 880-340-010, 882-358-832 lub 880-340-012.<br>Poblerz załącznik                                                                                                    |  |  |  |  |  |  |
|                                                                                                    |  |  |  |  |  |  |

- 6. Po rozpakowaniu pliku w formacie ZIP można przystąpić do uzupełnienia załącznika nr 2, stanowiącego ofertę.
  - Formularz A, B pola formularza, które należy uzupełnić, są podświetlone w dwóch odcieniach koloru a) różowego, a z prawej strony oznaczone są dodatkowo czerwoną strzałką:

| 5.2.1 | Usługi w zakresie wsparcia i informacji będą dostępne nieodplatnie przez 24 godziny w ciągu doby i<br>7 dni w tygodniu w postaci poradnictwa telefonicznego i internetowego dla wszystkich beneficjentów<br>zadania |  |  | ÷ |  |  |  |  |  |  |
|-------|----------------------------------------------------------------------------------------------------|--|--|---|--|--|--|--|--|--|
|       | Po prawidłowym uzupełnieniu kolor komórki zmieni się na biały a z prawej strony pojawi się znak "√":                                                                                                    |  |  |   |  |  |  |  |  |  |
|       | Usługi w zakresie wsparcia i informacji będą dostępne nieodpłatnie przez 24 godziny w ciągu doby i                                                                                                    |  |  |   |  |  |  |  |  |  |

UWAGA: Obowiązkowe jest uzupełnienie wszystkich komórek w kolorze ciemnego różu poprzez wybranie właściwej opcji z listy rozwijanej. W przypadku komórek w kolorze jasnego różu obowiązkowe jest uzupełnienie tych, które są oznaczone z prawej strony czerwoną strzałką.

W przypadku, jeżeli w części 3 Formularza A wprowadzone zostaną oświadczenia, zgodnie z którymi podmiot nie spełni warunków progowych, określonych w ogłoszeniu o konkursie ofert, w nagłówku formularza pojawi się komunikat "**Podmiot nie spełnia warunków progowych**".

- b) Formularz C i D uzupełnienie danych w niniejszych formularzach jest obligatoryjne. Dane dotyczące planu rzeczowo-finansowego (kosztorysu) oraz harmonogram powinny być przedstawione za cały okres realizacji zadania tj. w podziale na lata 2021-2024.
- 7. Uzupełniony Formularz ofertowy musi zostać podpisany kwalifikowanym podpisem elektronicznym. Niezależnie od rodzaju formatu podpisu elektronicznego, na platformie konkursowej <u>należy załadować</u> <u>formularz wraz z certyfikatem podpisu</u> (może to być osobny plik). Poniżej znajduje się przykład poprawnie załadowanych plików, które zostały podpisane w formacie XAdES:

| Złóż wnios                                                                                                    | óż wniosek                                                                                                    |                                                                                                    |  |  |  |  |  |  |  |  |  |
|----------------------------------------------------------------------------------------------------|----------------------------------------------------------------------------------------------------|----------------------------------------------------------------------------------------------------|--|--|--|--|--|--|--|--|--|
| Nowy                                                                                                    | Nowy Uzupełnienie                                                                                                    |                                                                                                    |  |  |  |  |  |  |  |  |  |
| Formularz                                                                                                    | ofertowy                                                                                                    |                                                                                                    |  |  |  |  |  |  |  |  |  |
| W tym miejscu należy załadować Formularz ofertowy - w formie pliku programu Excel, podpisanego kwalifikowanym podpisem elektronicznym. W przypadku, jeżeli plik<br>zostanie podpisany w formacie XAdES należy dodatkowo załadować certyfikat. UWAGAI Przed złożeniem oferty prosimy sprawdzić, czy wszystkie pola formularza zostały<br>prawidłowo uzupełnione.<br>Dozwolone formaty: doc, docx, odt, xis, xisx, ods, pdf, csv, rtf, txt, odp, ppt, pptx, jpg, jpgg, tif, png, svg, zip, tar, gz, gzip, 7z. |                                                                                                    |                                                                                                    |  |  |  |  |  |  |  |  |  |
| zostan<br>prawid<br>Dozwo                                                                                                    | ie podpisany w formacie XAdES należy dodatkowo załadować certyfikat. UWAGAI Przed zło<br>łowo uzupełnione.<br>Jone formaty: doc, docx, odt, xls, xlsx, ods, pdf, csv, rtf, btl, odp, ppt, pptx, jpg, jpeg, tif, png, s                                                                                             | żeniem oferty prosimy sprawdzić, czy wszystkie pola formularza zostały<br>svg, zip, tar, gz, gzip, 7z.                       |  |  |  |  |  |  |  |  |  |
| zostan<br>prawid<br>Dozwo<br>Wybie                                                                                                    | ie podpisany w formacie XAdES należy dodatkowo załadować certyfikat. UWAGAI Przed zło<br>towo uzupełnione.<br>Jone formaty: doc, docx, odt, xls, xlsx, ods, pdf, csv, rtf, txt, odp, ppt, pptx, jpg, jpeg, tif, png, s<br>z plik                                                                                   | żeniem oferty prosimy sprawdzić, czy wszystkie pola formularza zostały<br>svg, zip, tar, gz, gzip, 7z.                       |  |  |  |  |  |  |  |  |  |
| zostan<br>prawid<br>Dozwo<br>Wybie<br>TEST za                                                                                                    | ie podpisany w formacie XAdES należy dodatkowo załadować certyfikat. UWAGAI Przed zło<br>towo uzupełnione.<br>Jone formaty: doc, docx, odt, xls, xlsx, ods, pdf, csv, rtf, btl, odp, ppt, pptx, jpg, jpeg, tif, png, s<br>z plik<br>I 1 - POLKARD USG echo - Formularz ofertowy_zablokowany.xlsx.xades (10.562 kB) | żeniem oferty prosimy sprawdzić, czy wszystkie pola formularza zostały<br>svg, zip, tar, gz, gzip, 7z.<br>CERTYFIKAT PODPISU |  |  |  |  |  |  |  |  |  |

UWAGA! Formularz ofertowy musi zostać złożony jako plik w formacie Excel. Niedopuszczalne jest eksportowanie formularza do pliku PDF!

8. Po załadowaniu wszystkich wymaganych plików i sprawdzeniu ich poprawności należy wybrać polecenie "WYŚLIJ".

| Wybierz pik   TEST zał 1 - POLKARD USG echo - Formularz ofertowy_zablokowany.xlsx.xades (10.562 kB)   TEST zał 1 - POLKARD USG echo - Formularz ofertowy_zablokowany.xlsx (28.387 kB)                                                                                                    |
|----------------------------------------------------------------------------------------------------|
| Pełnomocnictwo do złożenia oferty i podpisywania dokumentów w imieniu Oferenta lub inny dokument                                                                                                    |
| W tym miejscu należy załadować pełnomocnictwo do złożenia oferty i podpisywania dokumentów w imieniu Oferenta, w tym do podpisywania oświadczeń i załączników,<br>złożone zgodnie ze wzorem określonym w załączniku nr 2 do ogłoszenia lub załadować inny dokument/ dokumenty, na mocy których możliwe jest złożenie oferty przez<br>osobę inną, niż wskazana we właściwym dokumencie rejestrowym.<br>Dozwolone formaty: doc, docx, odt, xls, xlsx, ods, pdf, csv, rtf, txt, odp, ppt, pptx, jpg, jpeg, tif, png, svg, zip, tar, gz, gzip, 7z. |
| Wybierz plik                                                                                                    |
| Uwagi                                                                                                    |
| TEST 2                                                                                                    |
| Wyślij Anuluj                                                                                                    |

 Użytkownik zostanie przekierowany na stronę Profilu zaufanego, jednocześnie na podany adres e-mail wysłane zostanie powiadomienie o utworzeniu oferty. Aby poprawnie wysłać ofertę należy zatwierdzić ją podpisem zaufanym. W tym celu należy wybrać polecenie "Podpisz podpisem zaufanym".

| profil 💵<br>zaufany |             |       |                                    | Konto prywatne                    |
|---------------------|-------------|-------|------------------------------------|-----------------------------------|
| PROFIL ZAUFANY      | AKTUALNOŚCI | POMOC | KONTAKT                            | $\mathbf{\hat{\Gamma}}$           |
| Podpisywanie        | dokumentu   |       | Anuluj Podpisz podpisem zaufanym 🔸 |                                   |
|                     |             |       |                                    | Podpisz podpisem kwalifikowanym » |

- 10. Jeżeli oferta została poprawnie wysłana użytkownik otrzymuje na podany adres e-mail potwierdzenie wysyłki wniosku, natomiast w Systemie składania wniosków widoczna jest zmiana statusu w kolumnie pn. "Wysłany":
  - a. Potwierdzenie wysyłki wniosku e-mail:

| Konkursy | [                                                                                                    | ← Odpowiedz                   | Odpowiedz wszystkin |
|----------|----------------------------------------------------------------------------------------------------|-------------------------------|---------------------|
|          |                                                                                                    |                               |                     |
|          | Witaj <b>se se se se se se se se se se se se se s</b>                                                                                                    | 3                             |                     |
|          | Pozdrawiamy,<br>Ministerstwo Zdrowia                                                                                                    |                               |                     |
|          | Ten e-mail jest generowany automatycznie. Prosimy na niego nie odpowiadać.<br>Niniejsza wiadomość zawiera informacje zastrzetone i może mieć charakzer poufny. Jeśli wiadomość nie jest skierowana do Ciebie, cytanie, powielanie i ujaw<br>Jednocześnie prosimy o natychmiastowe usunięcie niniejszej wiadomości. | wnianie jej treści jest surov | vo zabroniona.      |
|          |                                                                                                    |                               |                     |

b. Informacja w Systemie składania wniosków:

|    | CSIO<br>∕∕Z⊮∑ | Z <b>Ó</b><br>línisterstwo<br>drowia                                                                                                    | Wnio           | ski                             |         |                  | Instrukcja obsługi                                                                                                    |       |  |
|----|---------------|----------------------------------------------------------------------------------------------------|----------------|---------------------------------|---------|------------------|----------------------------------------------------------------------------------------------------|-------|--|
| Sy | stem sk       | kładania wnios                                                                                                    | ków            |                                 |         |                  |                                                                                                    |       |  |
| Т  | woje wni      | oski                                                                                                    |                |                                 |         |                  | Aktualne nabory                                                                                                    |       |  |
|    |               | Nabór                                                                                                    | Uzupełnienie   | Czas utworzenia 🛛               | Wysłany | Czas w           | Nazwa                                                                                                    |       |  |
|    | Akcja 🕶       | Doposażenie w Nie<br>aparaty USG z                                                                                                    | Nie            | 2020-05-07 14:34                | Nie     |                  | Doposażenie w aparaty USG z możliwością echokardiografii celem diagnozowania i leczenia chorób układu krążenia w roku 2020 | iosek |  |
|    |               | możliwością<br>echokardiografii<br>celem                                                                                                    | Wniosek        | nie wysłany :(                  | 行       |                  | Konkurs dla placówek POZ nr 1/POZ/2019 - Dostępność Plus dla Złóż wn<br>zdrowia                                            | iosek |  |
|    |               | diagnozowania                                                                                                    |                |                                 | _       |                  | Konkurs dla szpitali nr 1/SZP/2020 - Dostępność Plus dla zdrowia                                                           | iosek |  |
|    |               | i leczenia<br>chorób układu<br>krążenia w roku                                                                                                    |                |                                 |         |                  | Konkurs ofert Monitorowanie stanu zdrowia jamy ustnej populacji Złóż wn<br>polskiej w latach 2016-2020                     | iosek |  |
| _  |               | 2020                                                                                                    |                |                                 |         |                  | Tworzenie grup wsparcia dla osób z otyłością - Narodowy Program Złóż wn                                                    | iosek |  |
|    | Akcja ▼       | Doposażenie w<br>aparaty USG z<br>możliwością<br>echokardiografii<br>celem<br>diagnozowania<br>i leczenia<br>chorób układu<br>krążenia w roku<br>2020 | Nie<br>Wniosek | 2020-05-05 15:02<br>:wysłany :) | Î       | 2020-0:<br>15:04 | Zarowia                                                                                                    |       |  |

11. Oferta złożona – pozostaje oczekiwać na ogłoszenie listy ofert spełniających i niespełniających warunki formalne, która zostanie opublikowana na stronie internetowej Ministerstwa Zdrowia.